این آداپتور USB به کاربرانی که با کامپیوتر و یا نوت بوک کار می کنند این امکان را میدهد که با متصل کردن آن از طریق پورت USB بتوانند به شبکه گسترده جهانی اینترنت همراه متصل شده و از آن بهره ببرند. سیم کارتی که اینترنت آن فعال شده است را در جایگاه مربوطه روی دستگاه قرار داده و با یک پروسه ی نصب بسیار ساده و آسان از امکانات دستگاه استفاده کنید.

درصورتیکه مایل هستید بیشتر راجع به این محصول شرکت دی لینک و کاربردهای آن بدانید میتوانید به صفحه <u>DWM-157</u> مراجعه کنید.

## طريقه نصب مودم DWM-157 USB 3G

برای نصب مودم 3G USB دی لینک dwm-157 پس از اتصال مودم به سیستم، دستگاه بصورت اتومات شناسایی می شود و پنجره نصب مودم برای شما باز می شود. (لازم به توضیح است چنانچه نصب مودم بصورت اتوماتیک آغاز نشد میتوانید پس از شناسایی مودم روی گزینه autorun کلیک کنید تا پنجره نصب باز شود.)

1- در پنجره ای که باز می شود Next را بزنید.

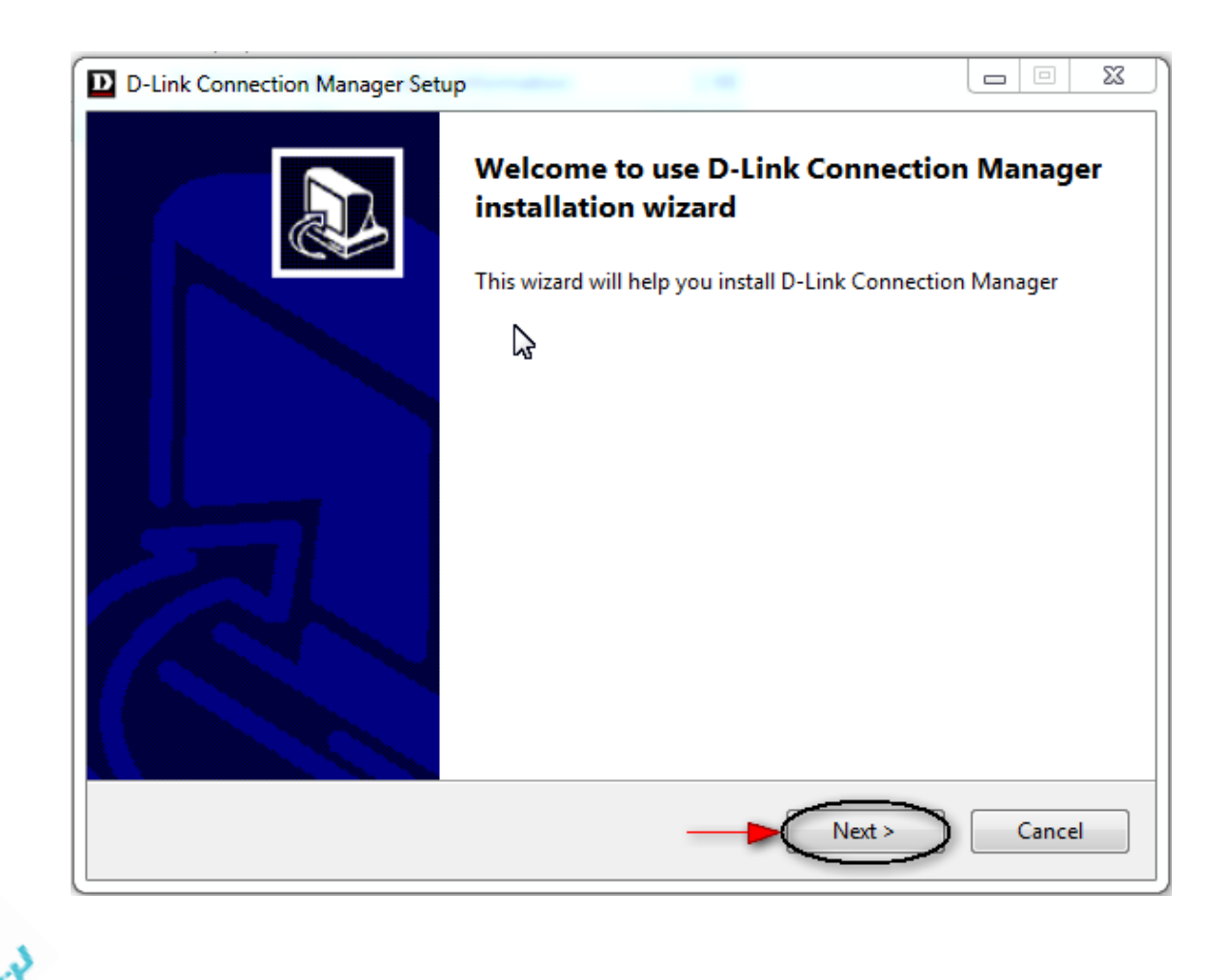

2- در این پنجره طبق نیاز گزینه ها را تیک کنید و Next را بزنید.

| Choose Components                                  |                                                                                                    |  |  |  |  |  |  |
|----------------------------------------------------|----------------------------------------------------------------------------------------------------|--|--|--|--|--|--|
|                                                    | Choose which features of D-Link Connection Manager you want to install.                                                                                                    |  |  |  |  |  |  |
| Check the components yo<br>Click Next to continue. | u want to install and uncheck the components you don't want to install.                                                                                                    |  |  |  |  |  |  |
| Select components to inst                          | all:<br>V D-Link Connection Manager (required)<br>V Windows drivers (required)<br>Start Menu Program Group<br>Desktop Shortcut<br>Quick Launch Bar Shortcut<br>Start on user Jogon |  |  |  |  |  |  |
|                                                    | Description                                                                                                    |  |  |  |  |  |  |
| Space required: 28.5MB                             | Position your mouse over a component to see its description.                                                                                                    |  |  |  |  |  |  |
|                                                    |                                                                                                    |  |  |  |  |  |  |

3- در پنجره ای که باز می شود مسیری که میخواهید نرم افزار مودم در آنجا نصب شود را در قسمت Browse انتخاب کرده و سپس

روی گزینه Install کلیک کنید.

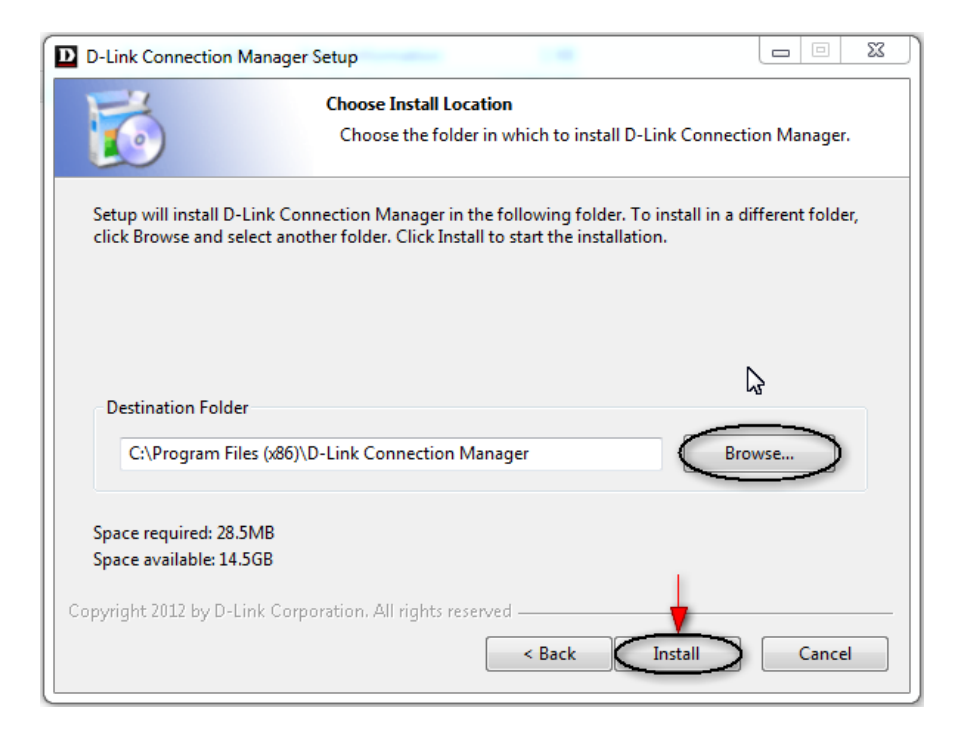

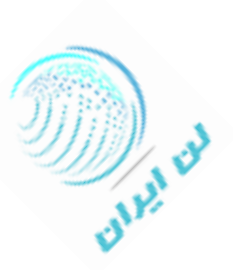

4- پس از پایان پروسه ی نصب روی گزینه Finish کلیک کنید.

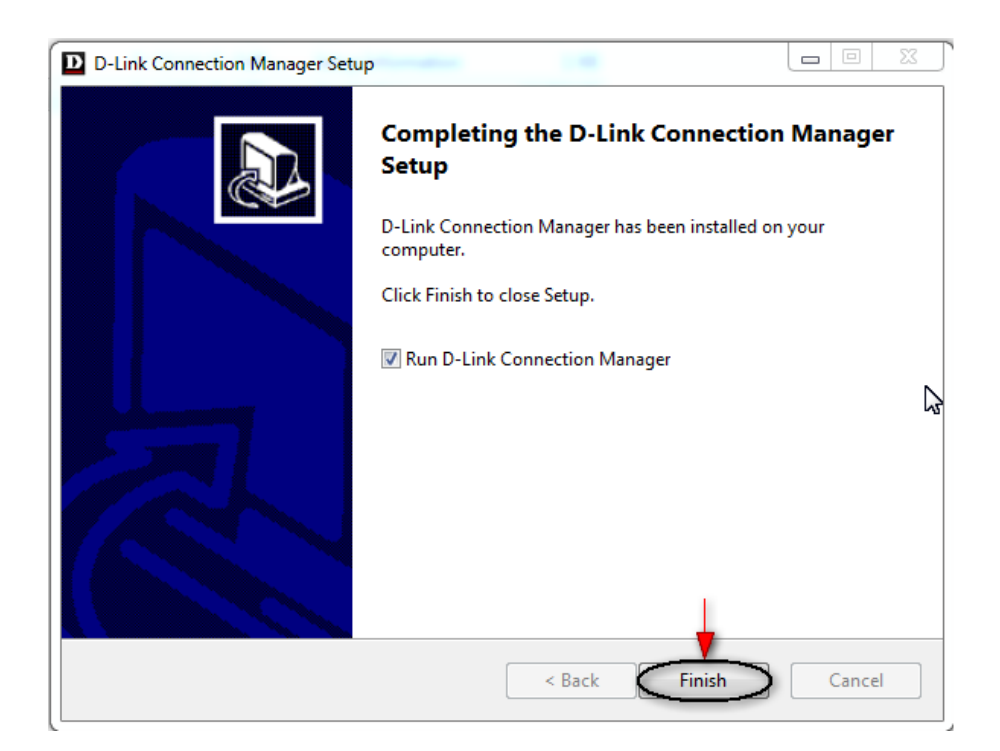

پنجره مدیریت نرم افزار مودم روتر dwm-157 دی لینک باز می شود.

پس از شناخت اپراتور سیم کارت می توانید برای اتصال به اینترنت روی گزینه Connect کلیک کنید.

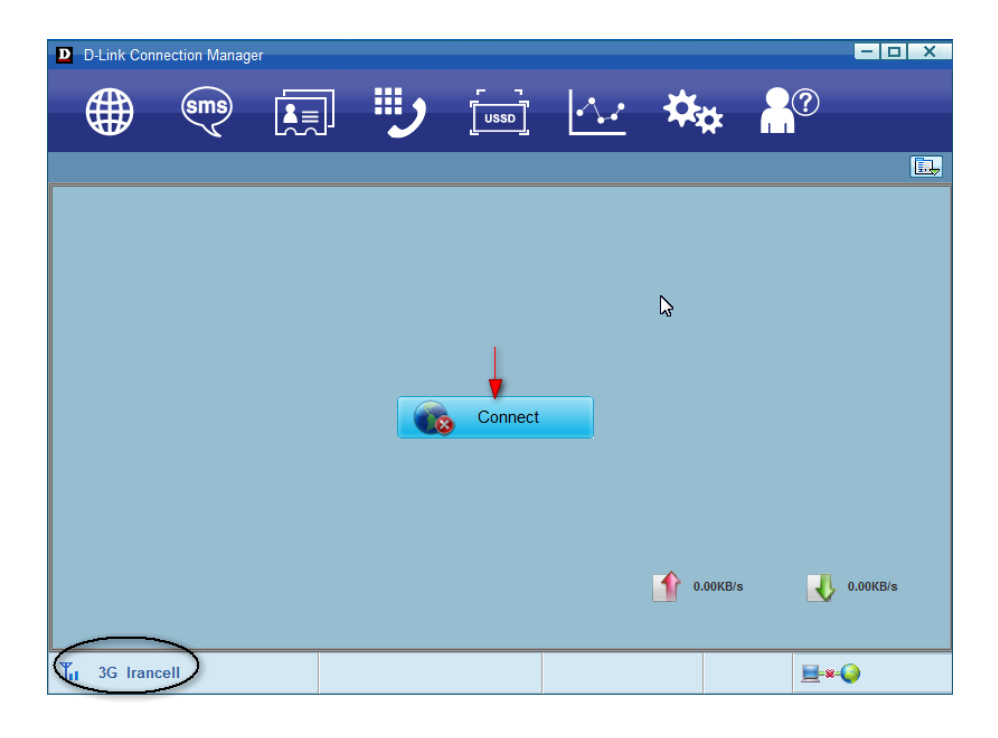

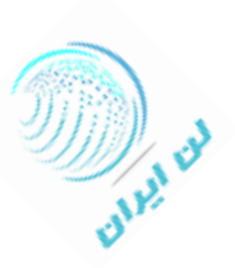

| D D-Link Con | nection Manage | ۲ <b>.</b> |                                        |           |      |          | - 0 ×    |
|--------------|----------------|------------|----------------------------------------|-----------|------|----------|----------|
|              | sms            |            | ;;;;;;;;;;;;;;;;;;;;;;;;;;;;;;;;;;;;;; |           | 14.2 | -Öter    |          |
|              | $\sim$         | رتعيا      |                                        | <u>[]</u> |      |          |          |
|              |                |            |                                        |           |      |          |          |
|              |                |            |                                        |           |      |          |          |
|              |                |            |                                        |           |      |          |          |
|              |                |            | Dialing                                |           |      |          |          |
|              |                |            |                                        |           |      |          |          |
|              |                |            |                                        |           |      |          |          |
|              |                |            |                                        | Connect   |      |          |          |
|              |                |            |                                        |           |      |          |          |
|              |                |            |                                        |           |      |          |          |
|              |                |            |                                        |           |      |          |          |
|              |                |            |                                        |           |      |          | -        |
|              |                |            |                                        |           |      | 0.00KB/s | 0.00KB/s |
|              |                |            |                                        |           |      |          |          |
| Til 3G Irano | ell            |            |                                        |           |      |          | ≝-*-�    |

 لازم به توضیح است چنانچه در کانکت شدن به اینترنت با پیام اشکالی مواجه شدید میتوانید برای برطرف شدن آن به منوی
Profile Management از سربرگ Setting بروید و با توجه به اپراتور سرویس دهنده یک پروفایل بصورت دستی ایجاد کنید.

| D-Link Connection Mana      | ger                    | - O X          |
|-----------------------------|------------------------|----------------|
| sms)                        |                        |                |
|                             | <b></b>                |                |
| General                     | Profile Management     |                |
| Message Setting             | ✓ APN auto adaptive    | New            |
| PIN                         | Select network profile | Delete         |
| 🗀 Diagnostics               |                        | Edit           |
|                             | APN                    | Save           |
|                             | Opriamic Static        | Canel          |
|                             | APN                    |                |
|                             | PDP Type IPV4 💌        |                |
|                             | Authen                 |                |
|                             | Number:                |                |
|                             | User Name:             | Set as default |
|                             | Password:              |                |
|                             |                        |                |
|                             | Advance                |                |
| T <sub>II</sub> 3G Irancell |                        | <u> </u>       |

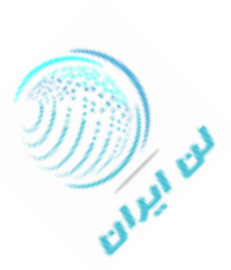

با توجه به اینکه دانگل USB دی لینک dwm-157 قابلیت ارسال و دریافت پیام کوتاه را دارد می توانید از سربرگ SMS به
پیام های کوتاه خود دسترسی داشته باشید.

| D D-Link Cor | nection Manage | r     |   |          |      |            |             | - 0 ×      |
|--------------|----------------|-------|---|----------|------|------------|-------------|------------|
| Æ            | sms            |       |   | <u> </u> |      | -          |             |            |
| ₩.           | S              | العها | J | USSD     | • •• | <b>~</b> ₽ |             |            |
|              | <b></b>        |       |   |          |      |            |             | <b>.</b>   |
|              | I              |       |   |          |      |            |             |            |
|              |                |       |   |          |      |            |             |            |
|              |                |       |   |          |      |            |             |            |
|              |                |       |   |          |      |            |             |            |
|              |                |       |   |          |      |            |             | 2          |
|              |                |       |   | Connect  |      |            |             |            |
|              |                |       |   |          |      |            |             |            |
|              |                |       |   |          |      |            |             |            |
|              |                |       |   |          |      |            |             |            |
|              |                |       |   |          |      |            |             |            |
|              |                |       |   |          |      | 0.00KB/s   |             | , 0.00KB/s |
|              |                |       |   |          |      |            |             |            |
| Y            |                |       |   |          |      |            | <u>_</u> -* | •          |

قابل به ذکر است می توانید با استفاده از کدهای USSD بدون نیاز به خارج کردن سیم کارت از میزان باقیمانده شارژ سیم کارت
خود مطلع شوید و یا بسته ی اینترنت خود را مجددا شارژ کنید. (بعنوان مثال کد \*141\*1# برای اطلاع از باقیمانده اعتبار سیم
کارت)

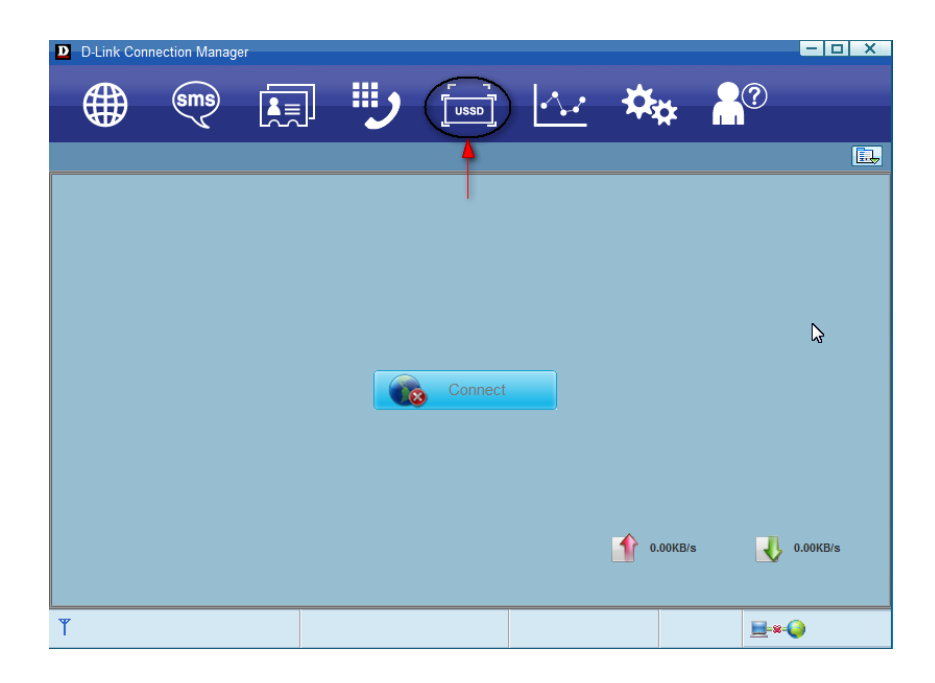

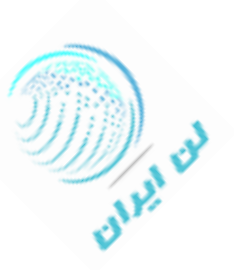